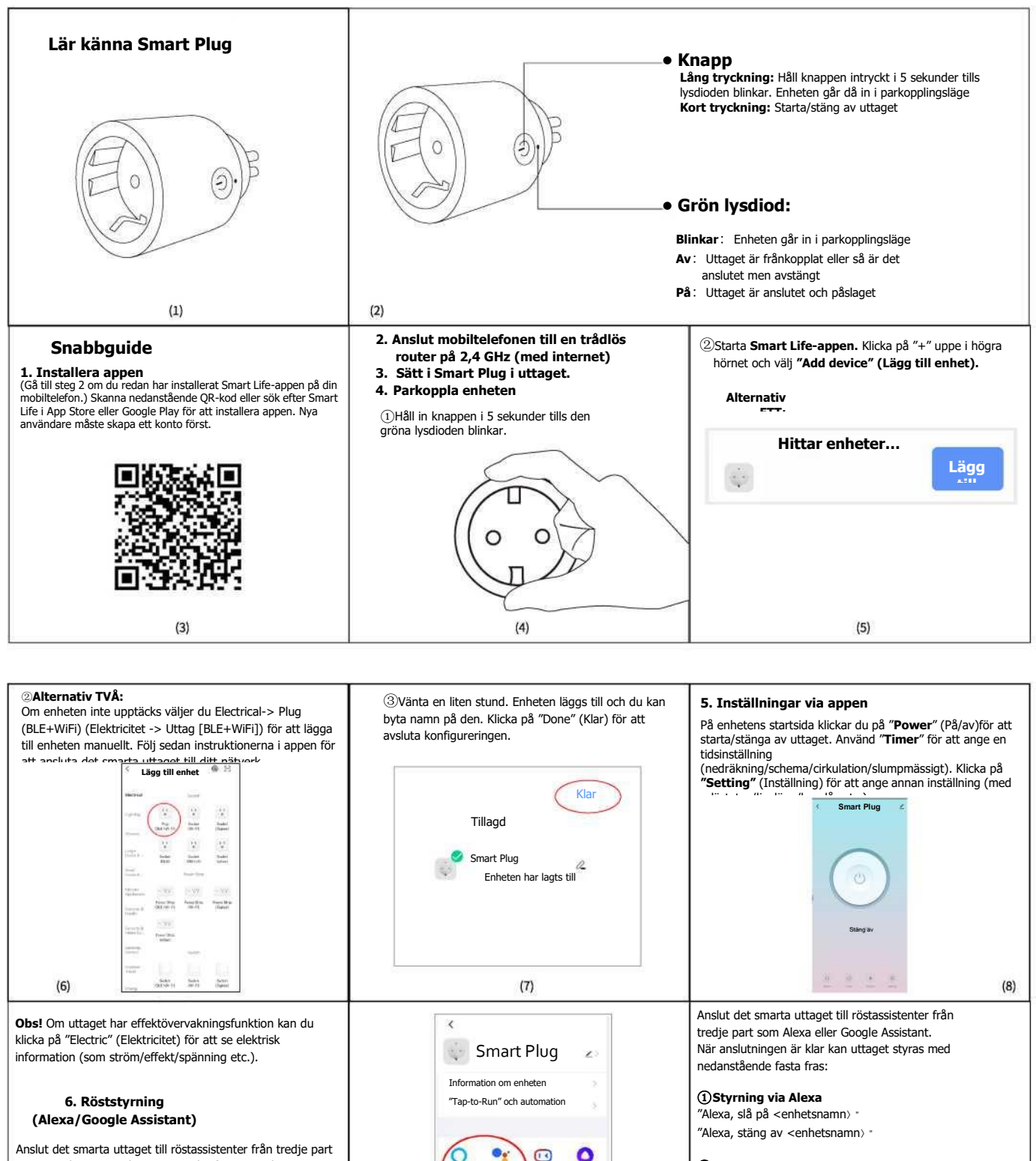

XLAODU Yandex

(10)

Google

Lägg till på startskärmen

Ta bort enhet

Dela enhet

Vanliga frågor

Anslut det smarta uttaget till röstassistenter från tredje part som Google Home och Amazon Echo för en smidigare upplevelse.

Öppna Smart Life-appen och gå in på sidan för enhetsstyrning. Klicka på knappen längst upp till höger för att komma till enhetssidan. Du kan klicka på ikonen för Alexa eller Google Assistant under "Third-party Control" (Styrning via tredje part) för att öppna guiden för hur du ansluter det smarta uttaget till Amazon Echo eller Google Home.

(11)

(2) Styrning via Google Assistant

"Okej Google, slå på <enhetsnamn»

"Okej Google, stäng av <enhetsnamn> •